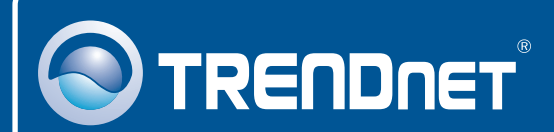

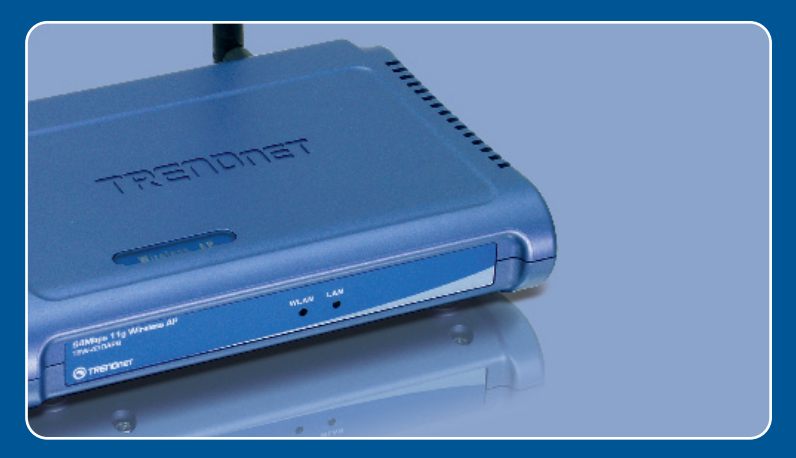

# Guia de Instalação Rápida

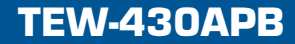

# Índice

| Português                                        | 1      |
|--------------------------------------------------|--------|
| 1. Antes de Iniciar<br>2. Instalação de Hardware | 1<br>2 |
| 3. Configure o Ponto de Acesso                   | 3      |
| Troubleshooting                                  | 6      |

# 1. Antes de Iniciar

| 1 | Conteúdo da Embalagem                                                                                                    |
|---|----------------------------------------------------------------------------------------------------|
|   | <ul> <li>TEW-430APB</li> <li>CD-ROM do Guia do Usuário</li> <li>Guia de Instalação Rápida</li> <li>1 Antena 2 dBi Destacável</li> <li>Adaptador de Tensão Externo</li> </ul> |

## Requisitos do Sistema

- Web Browser: Internet Explorer (5.5 ou superior) ou Netscape Navigator (4.7 ou superior).
- Um computador com adaptador de rede adequadamente instalado.
- Um Switch ou Hub de rede com uma porta de rede LAN disponível.
- Um cabo de rede RJ-45.

## Aplicação

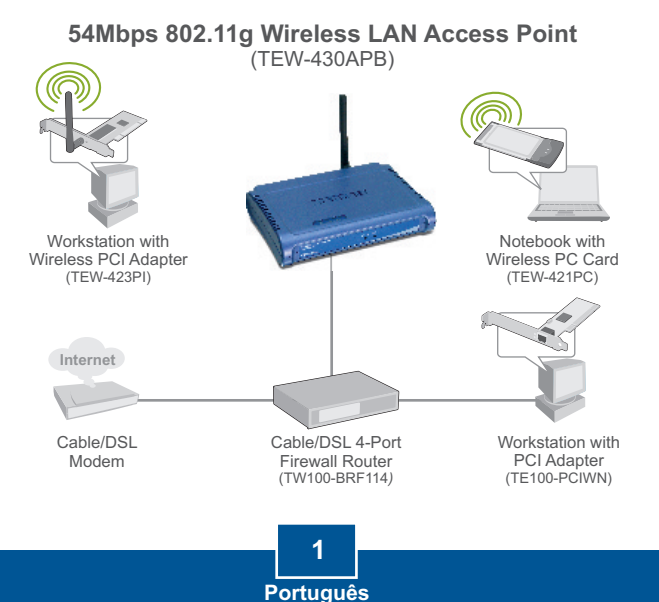

# 2. Instalação de Hardware

Nota: Localize o local ideal para o Ponto de Acesso. O melhor local para o Ponto de Acesso é geralmente no centro da sua rede wireless. Favor conectar o computador a ser utilizado para configurar o TEW-430APB ao mesmo switch/hub

- 1. Conecte um cabo RJ-45 do Switch/Hub à porta LAN do Ponto de Acesso e então conecte a Antena 2 dBi Destacável 2. Conecte o Adaptador de Tensão ao Ponto de Acesso e em seguida à tomada. 3. Verifique se as seguintes luzes do
  - painel frontal estão acesas: WLAN e LAN.

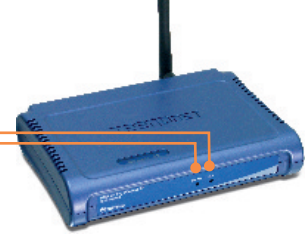

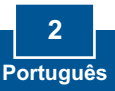

## 3. Configure o Ponto de Acesso

Nota: Recomenda-se que o Ponto de Acesso seja configurado a partir de um computador a cabo. Antes de configurar o Ponto de Acesso, um endereço IP Estático deve ser designado ao adaptador de rede na sub-rede de 192.168.1.x. Já que o endereço IP default do Ponto de Acesso é 192.168.1.100, certifique-se de que nenhum outro dispositivo de rede tenha recebido o endereço IP de 192.168.1.100. (Recorra à seção Troubleshooting sobre como configurar protocolos TCP/IP em seu PC.)

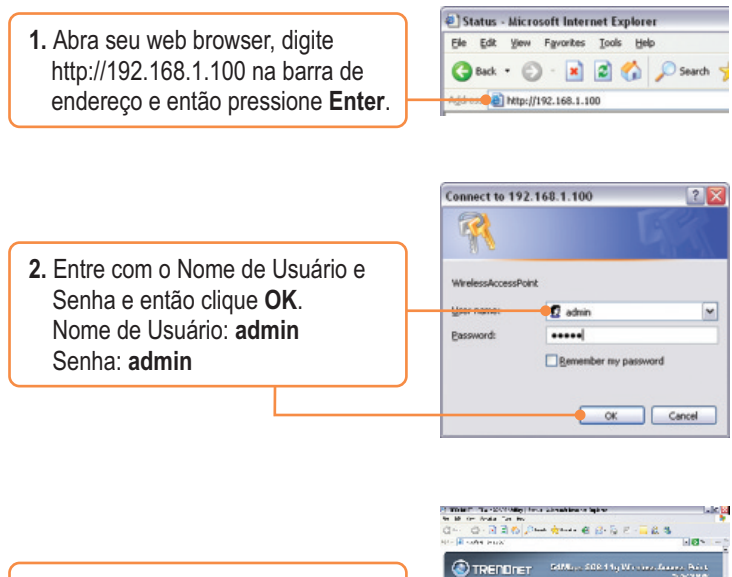

3. Clique Wizard (Assistente).

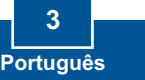

🚰 al Martina Francisco Marcal Angelan Martina Francisco Martina

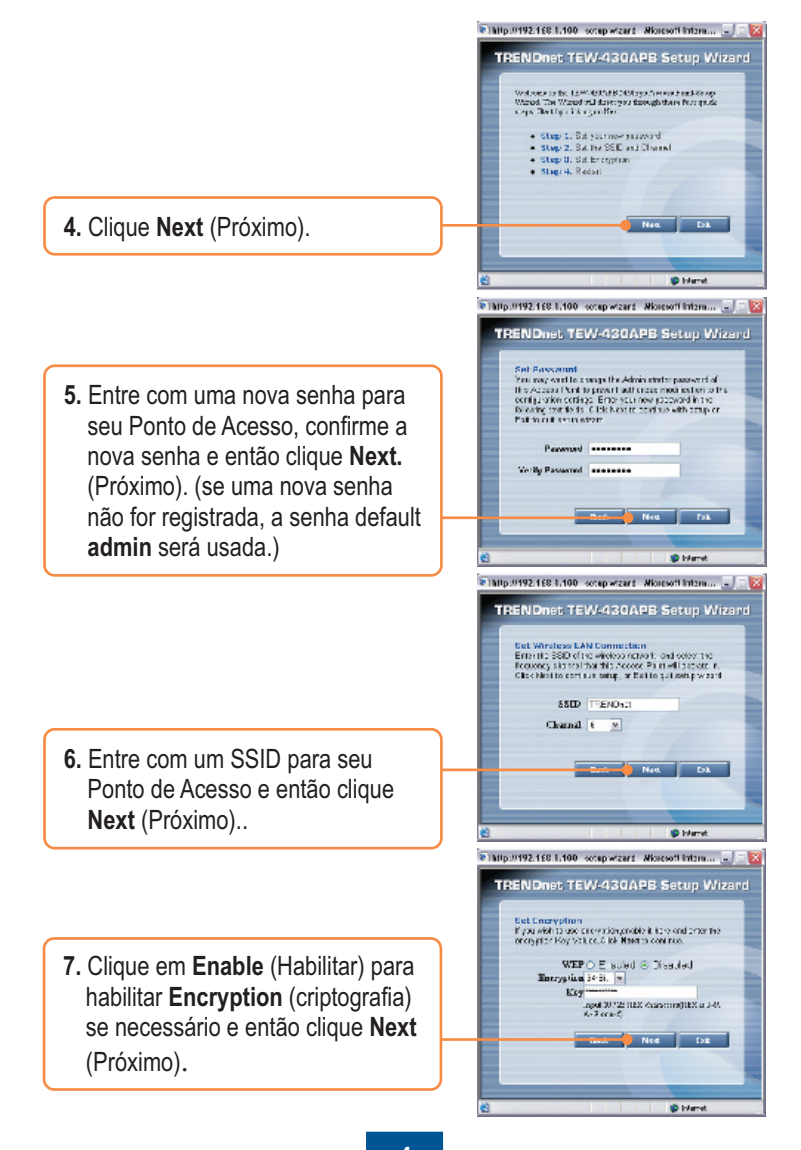

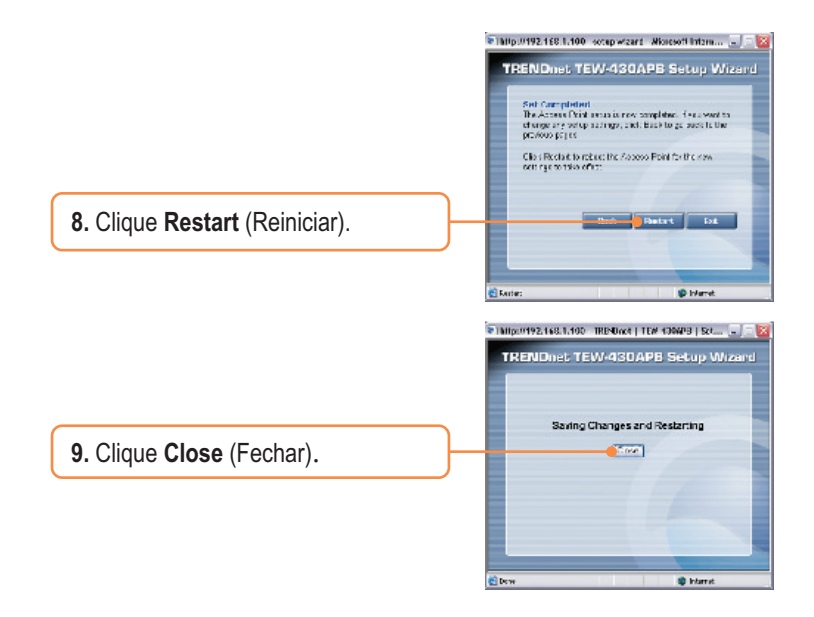

## Sua configuração agora está completa.

Para informações detalhadas referentes à configuração e ajustes avançados do **TEW-430APB**, favor recorrer à seção Troubleshooting, ao CD-ROM do Guia do Usuário ou ao website da TRENDnet em <u>http://www.trendnet.com</u>.

Registre Seu Produto Para garantir o alto nível do serviço e suporte ao consumidor, por favor tire um minuto para registrar seu produto Online em: www.trendnet.com/register Agradecemos por ter escolhido TRENDnet

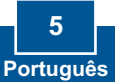

### P1: Como eu configuro as configurações TCP/IP no meu computador?

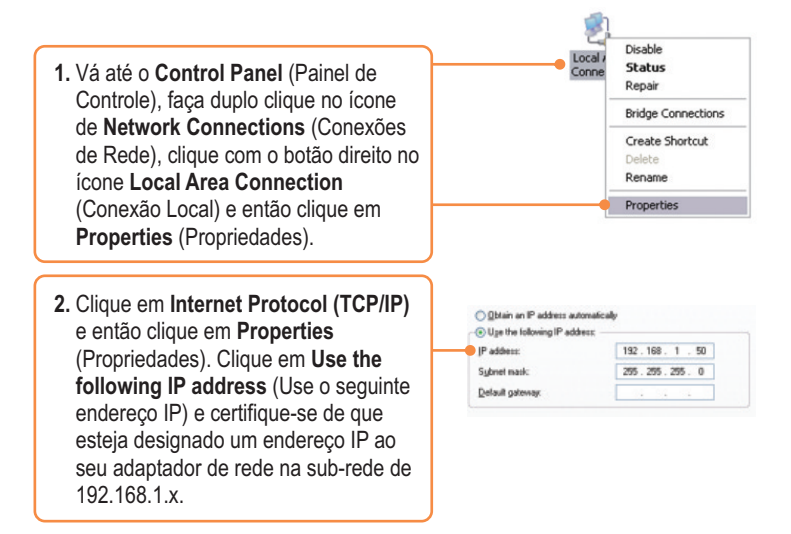

P2: Eu digitei http://192.168.1.100 na barra de endereço do meu Internet Browser, mas uma mensagem de erro avisa que a página não pode ser exibida: "The page cannot be displayed." Como eu consigo entrar na página web de configuração do TEW-430APB?

**R2:** Primeiro, verifique as configurações do seu hardware novamente seguindo as instruções na seção 2. Segundo, certifique-se de que as luzes LAN e WLAN estão acesas. Terceiro, certifique-se de que as configurações TCP/IP estão configuradas adequadamente (veja P1). Quarto, já que o endereço IP default do Ponto de Acesso é 192.168.1.100, certifique-se de que nenhum outro dispositivo de rede tenha recebido o endereço IP 192.168.1.100.

P3: Se meu IP de rede é diferente da faixa do Ponto de Acesso, o que devo fazer?
 R3: Você ainda deve configurar o ponto de acesso primeiro. Após aplicar todas as configurações, vá para a página de configuração do Ponto de Acesso, clique em TCP/IP settings (Configurações TCP/IP) e mude o endereço IP do Ponto de Acesso para que combine com seu IP de rede.

# P4: Após configurar o Ponto de Acesso com sucesso de acordo com minhas configurações de rede, eu não consigo conectar a minha rede usando computadores wireless.

R4: Se você tem um servidor DHCP em sua rede, você precisa entrar nas configurações TCP/IP novamente e reselecionar "Obtain an IP address automatically" (Obtenha endereço IP automaticamente) para permitir que o PC obtenha um endereço IP do seu servidor DHCP.

#### P5: Todas as configurações estão corretas, mas eu ainda não consigo conexão wireless ao Ponto de Acesso.

**R5:** Primeiro, certifique-se de que a luz WLAN do Ponto de Acesso está acesa. Segundo, desligue o Ponto de Acesso da tomada. Aguarde 15 segundos e então reconecte a energia do Ponto de Acesso. Terceiro, entre em contato com o fabricante do seu adaptador de rede wireless. Certifique-se de que o adaptador de rede está configurado com o SSID correto. O SSID default (padrão) do seu Ponto de Acesso é **TRENDnet**.

Se você ainda tiver problemas ou perguntas referentes ao **TEW-430APB**, favor entrar em contato com Departamento de Suporte Técnico da TRENDnet.

#### Certifications

This equipment has been tested and found to comply with FCC and CE Rules.

Operation is subject to the following two conditions:

(1) This device may not cause harmful interference.

(2) This device must accept any interference received. Including interference that may cause undesired operation.

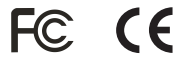

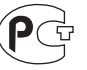

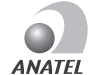

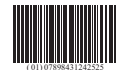

0873-05-2375

Este equipamento opera em caráter secundário, isto é, não tem direito a proteção contra interferência prejudicial, mesmo de estações do mesmo tipo, e não pode causar interferência a sistemas operando em caráter primário

Waste electrical and electronic products must not be disposed of with household waste. Please recycle where facilities exist. Check with you Local Authority or Retailer for recycling advice.

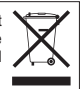

NOTE: THE MANUFACTURER IS NOT RESPONSIBLE FOR ANY RADIO OR TV INTERFERENCE CAUSED BY UNAUTHORIZED MODIFICATIONS TO THIS EQUIPMENT. SUCH MODIFICATIONS COULD VOID THE USER'S AUTHORITY TO OPERATE THE EQUIPMENT.

#### **ADVERTENCIA**

En todos nuestros equipos se mencionan claramente las caracteristicas del adaptador de alimentacón necesario para su funcionamiento. El uso de un adaptador distinto al mencionado puede producir daños fisicos y/o daños al equipo conectado. El adaptador de alimentación debe operar con voltaje y frecuencia de la energia electrica domiciliaria existente en el pais o zona de instalación.

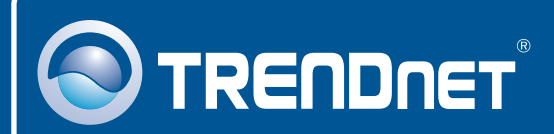

# **Product Warranty Registration**

Please take a moment to register your product online. Go to TRENDnet's website at http://www.trendnet.com/register

**TRENDNET**<sup>®</sup> 20675 Manhattan Place Torrance, CA 90501 USA

Copyright ©2008. All Rights Reserved. TRENDnet.